ニキシー管キット

接続マニュアル

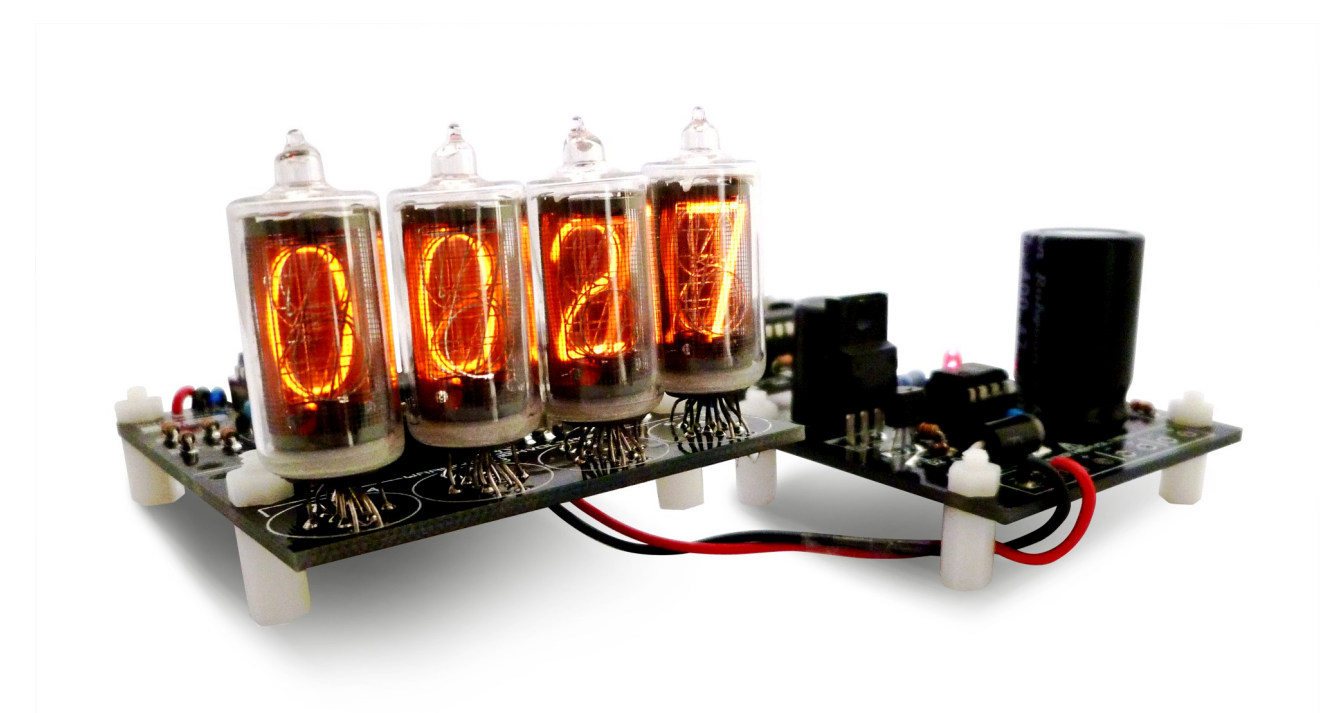

ニキシー管キット概要

このニキシー管キットは、「UPVOLTAGE UNIT」「CONTROL UNIT」 「NIXIE TUBE UNIT」の三種類の基板から構成されています。 「NIXIE TUBE UNIT」は最大4個まで接続できます。

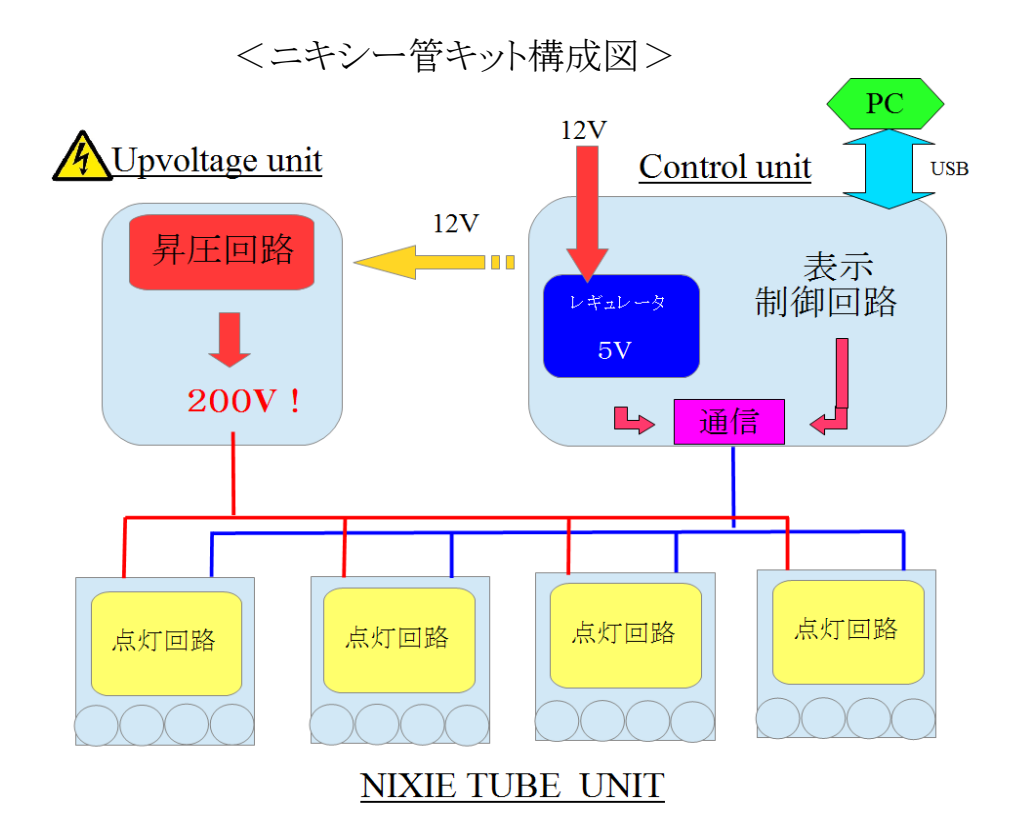

\*「NIXIE TUBE UNIT」を複数個接続して使用した場合、暗いと感じた場合 「UPVOLTAGE UNIT」から12V供給線を外して、24V(別途)を接続して使用して ください。

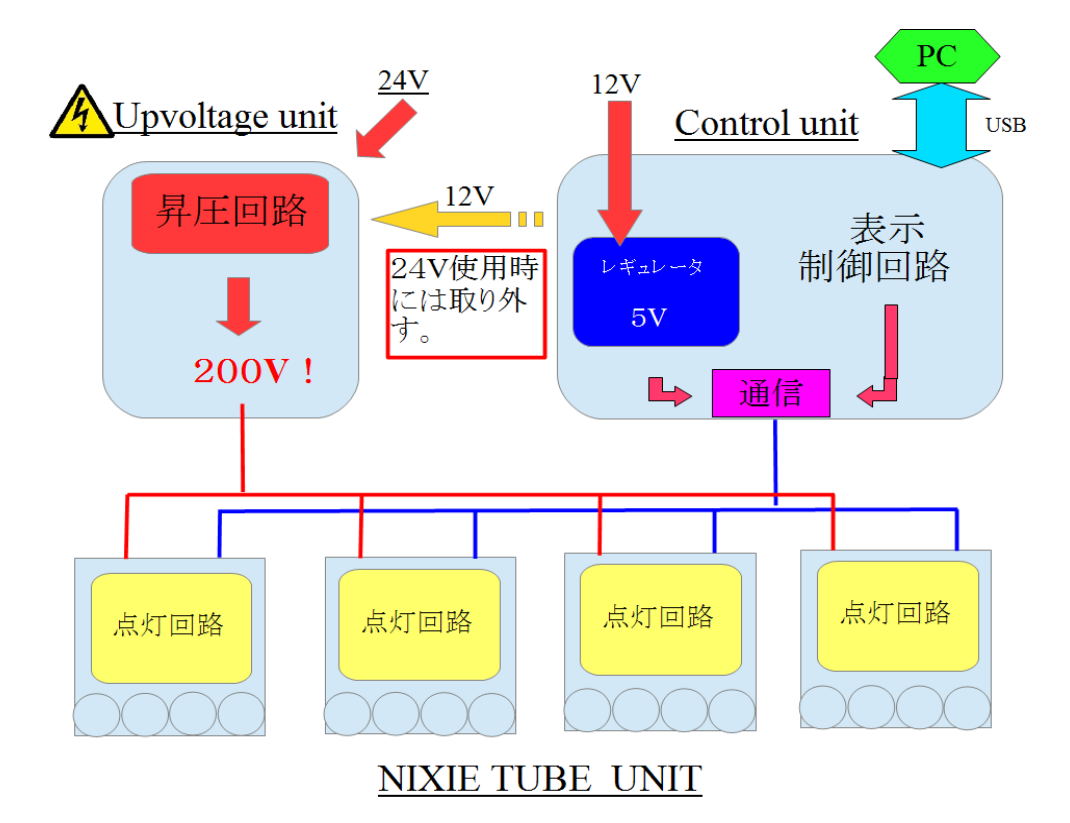

部品を実装した、三種類のユニットを配線します。

(UNITの配置は一例です。また、「NIXIE TUBE UNIT」を1枚のみの配線です。)

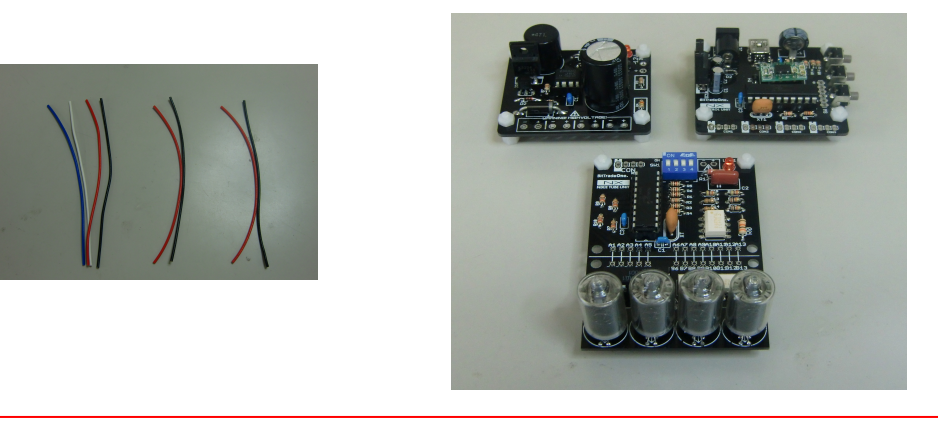

注意)ACアダプターは、必ず作業が終わるまで接続しないで下さい。

◆1)「UPVOLTAGE UNIT」に電源を供給するために「CONTROL UNIT」と接続します。

赤線を「+」、黒線を「-」として配線します。

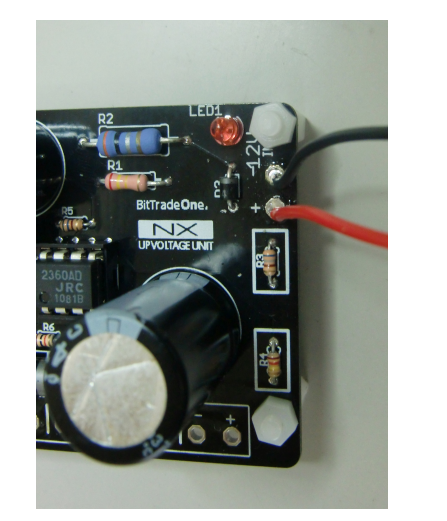

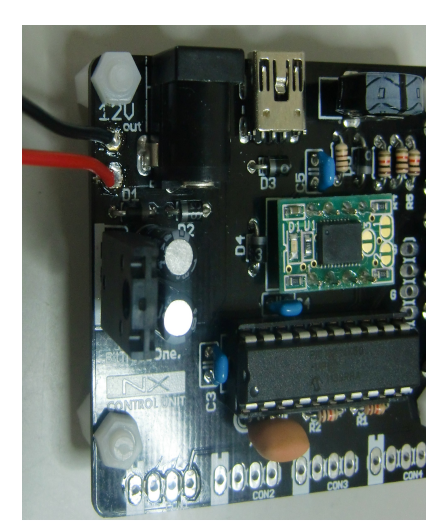

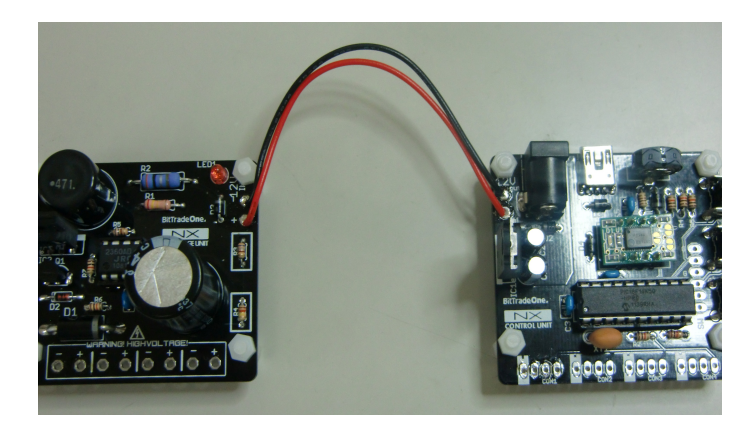

◆2)「NIXIE TUBE UNIT」に高電圧を供給するために「UPVOLTAGE UNIT」と配線します。

赤線を「+」、黒線を「-」として配線します。

「UPVOLTAGE UNIT」には、電源ピンが4セットのありますが、接続しやすい場所から「NIXIE TUBE UNIT」の赤 LED の横にある電源ピンに配線してください。

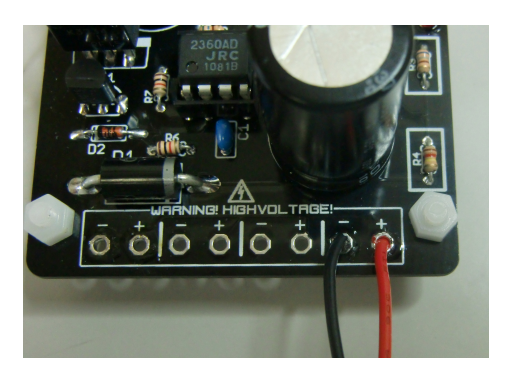

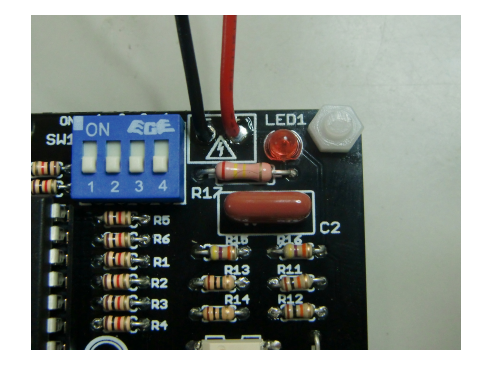

◆3)「CONTROL UNIT」と「NIXIE TUBE UNIT」が通信する線を配線します。

「CONTROL UNIT」には、通信線が4セットありますが、接続しやすい場所から 「NIXIE TUBE UNIT」のシルクで[CON]と書かれている場所に配線してください。 配線は、「CONTROL UNIT」、「NIXIE TUBE UNIT」共に、凹型のシルクから赤、黒、 青、白線の順に接続してください。

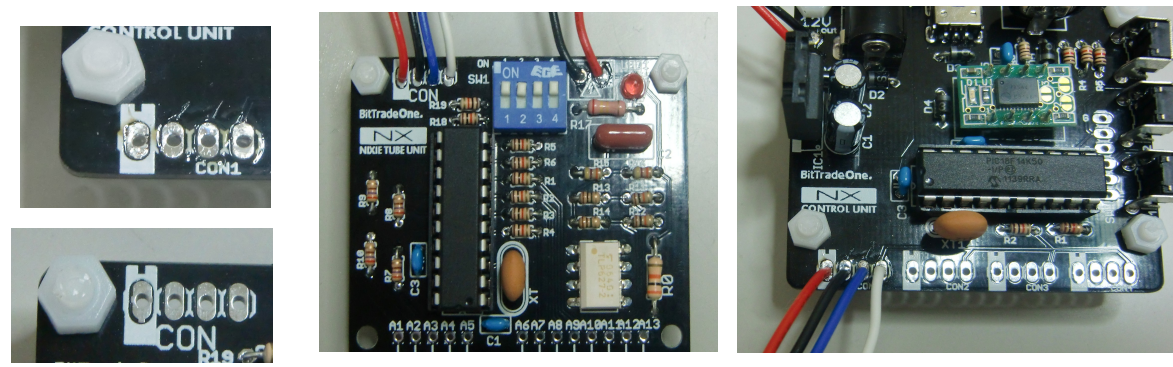

配線の全体図としては、下図のようになります。

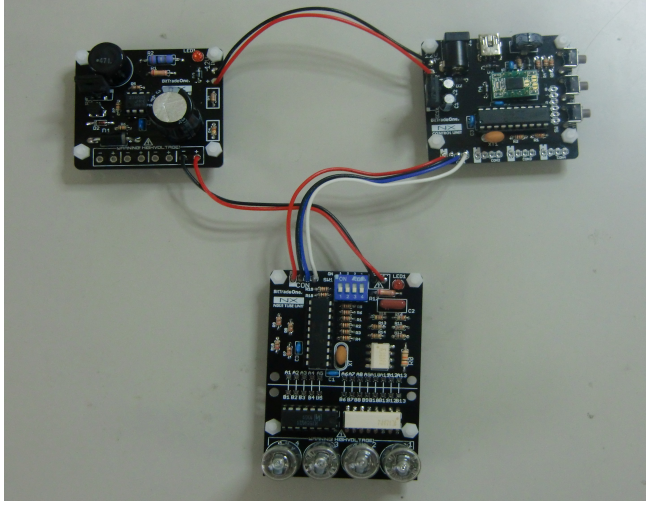

◆4) DIP スイッチの設定。 DIP スイッチの「1」、「2」は必ず ON にして下さい。 DIP スイッチの「3」、「4」は「NIXIE TUBE UNIT」の UNIT ナンバーを識別するた めに、下記の表のように設定して下さい。

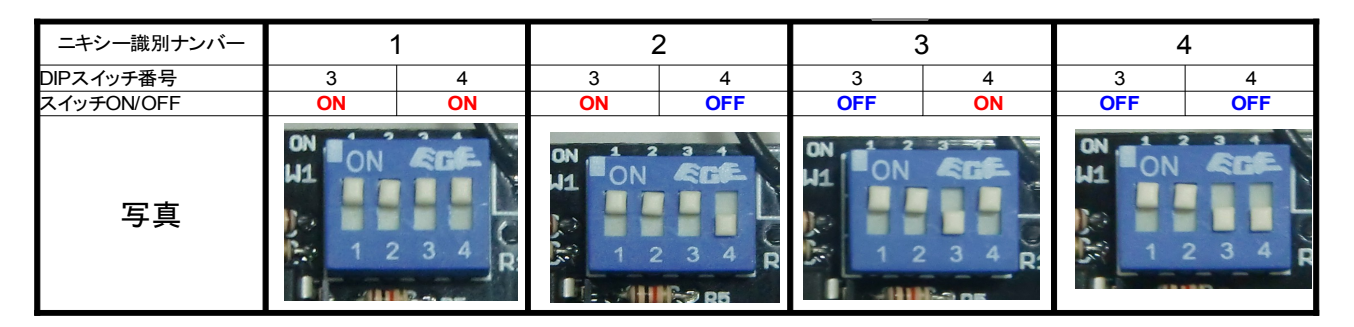

御注意)同じく識別ナンバーを設定すると、正しく表示されないことが あります。UNIT毎に異なる識別ナンバーを設定して下さい。

◆5) USB (A→miniB)ケーブルとパソコンと接続します。そして、ニキシー管に表示 したい数字を設定します。

任意の数字は常にUSBケーブルを接続して、Winアプリからデータを送る必要があります。日時表示は、一度設定すれば、USBケーブルを抜いても大丈夫です。

◆6)ACアダプターを接続して、御使用下さい。

注意)赤色 LED の点灯時は、高電圧が流れているので、基板に触れないで 下さい。必ず AC アダプターを抜いて、赤色の LED が消えるのを確認 してから設定などの作業を行って下さい。

## \* <u>制御キットをお持ちの方は</u>\*

WindowsPC から表示方式のカスタマイズが出来る アプリケーションをご用意しています。

<u>http://bit-trade-one.co.jp/web/products/16\_nixie/index.html</u> 以下にアクセスし、

ダウンロード→[PC 用コンフィグレーションツール]へとお進み頂き、

NIXIE CONTROL UNIT configuration tool をダウンロードしてお使い下 さい。

## 「UPVOLTAGE UNIT」

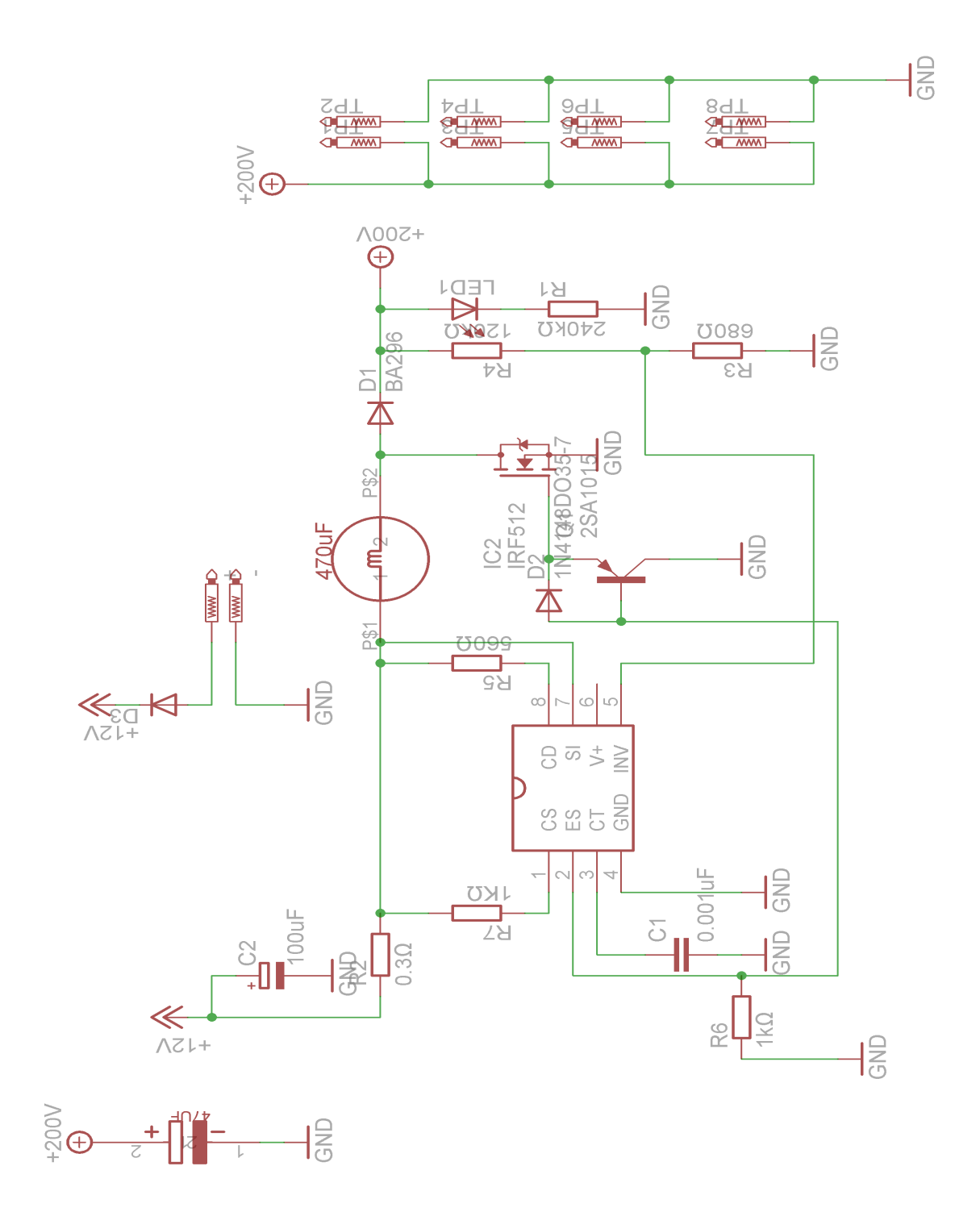

「CONTROL UNIT」

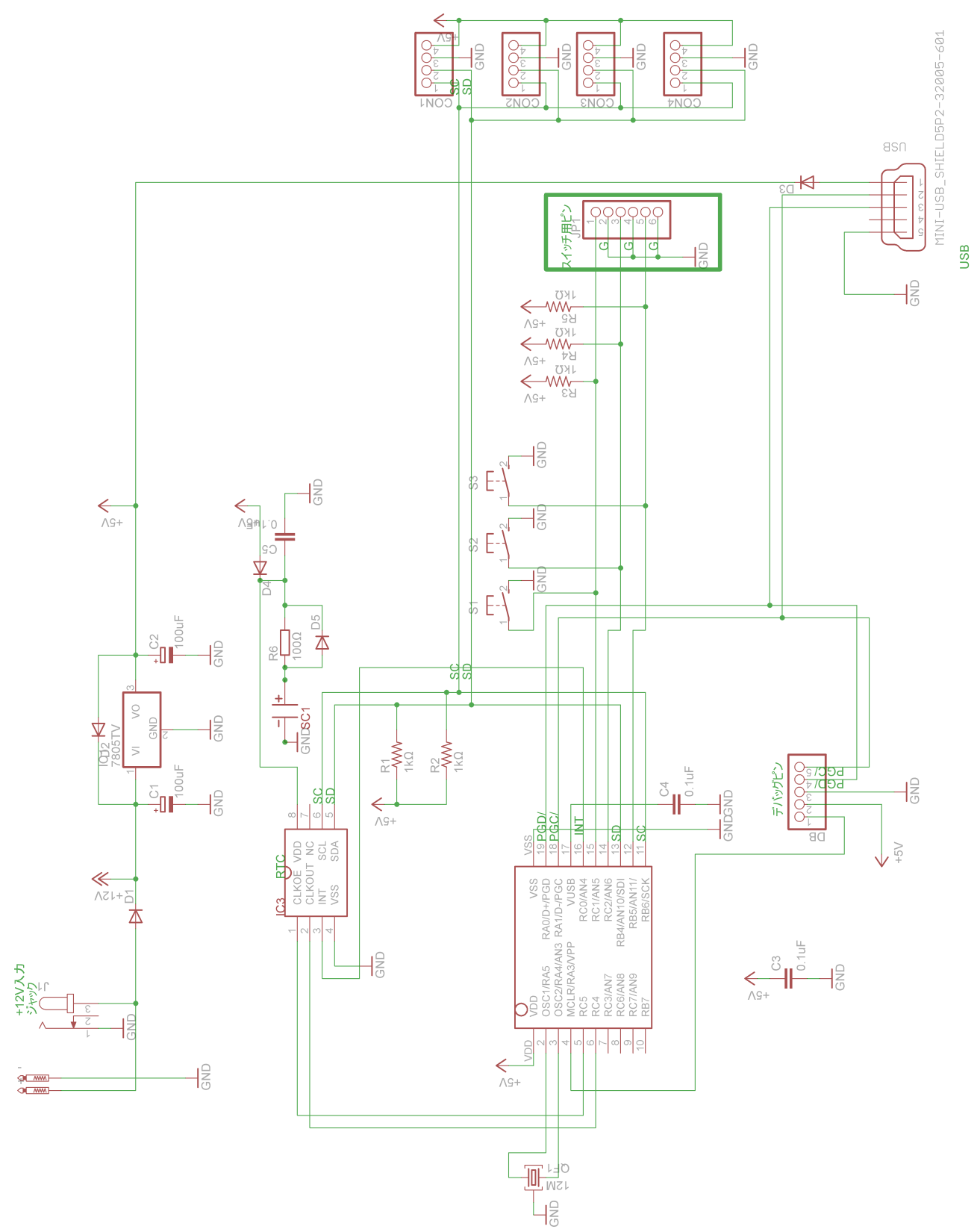

**NIXIE TUBE UNIT** 

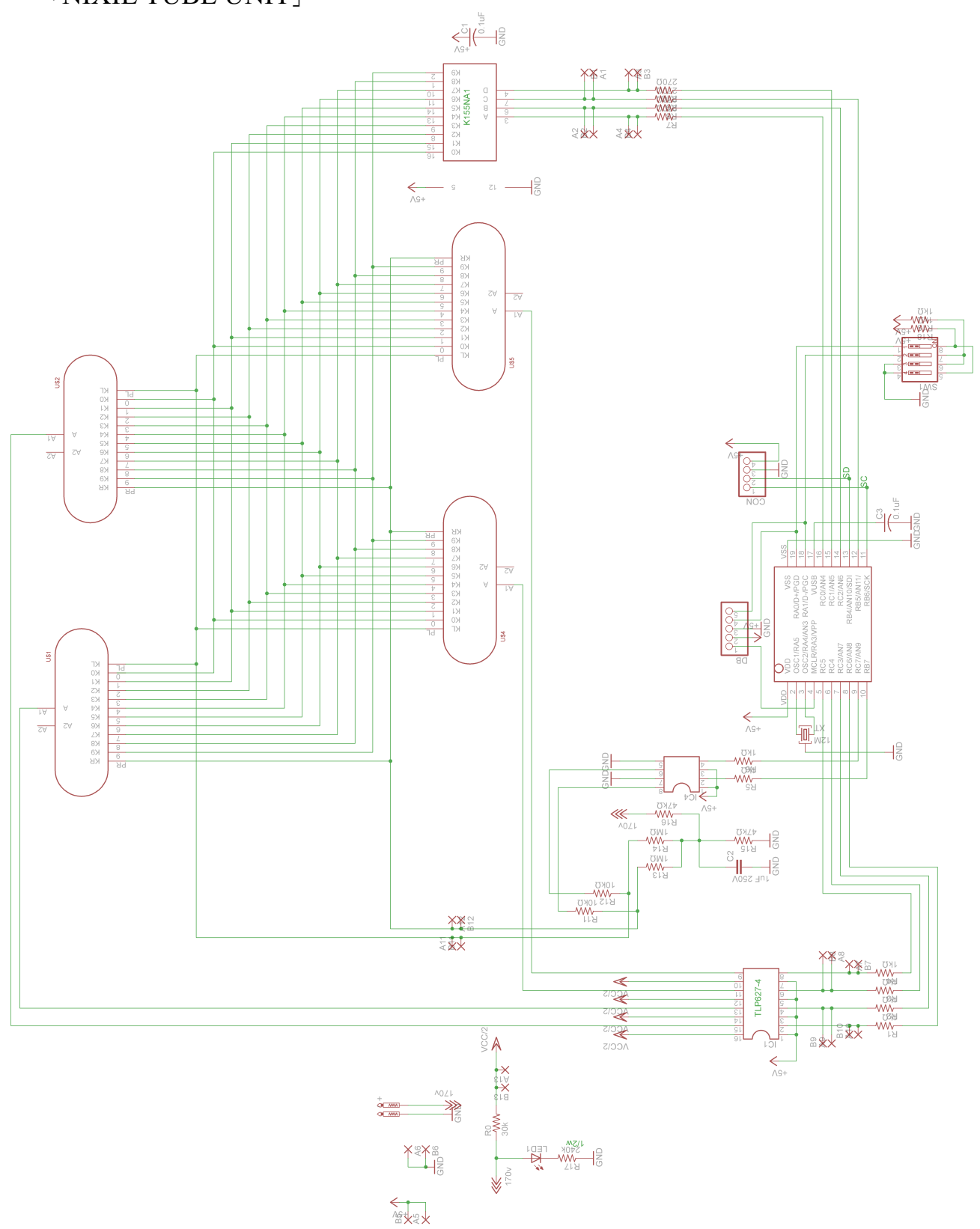